# 01 雲端硬碟基本操作-上傳下載

#### 1.開啟 Google 頁面後登入。

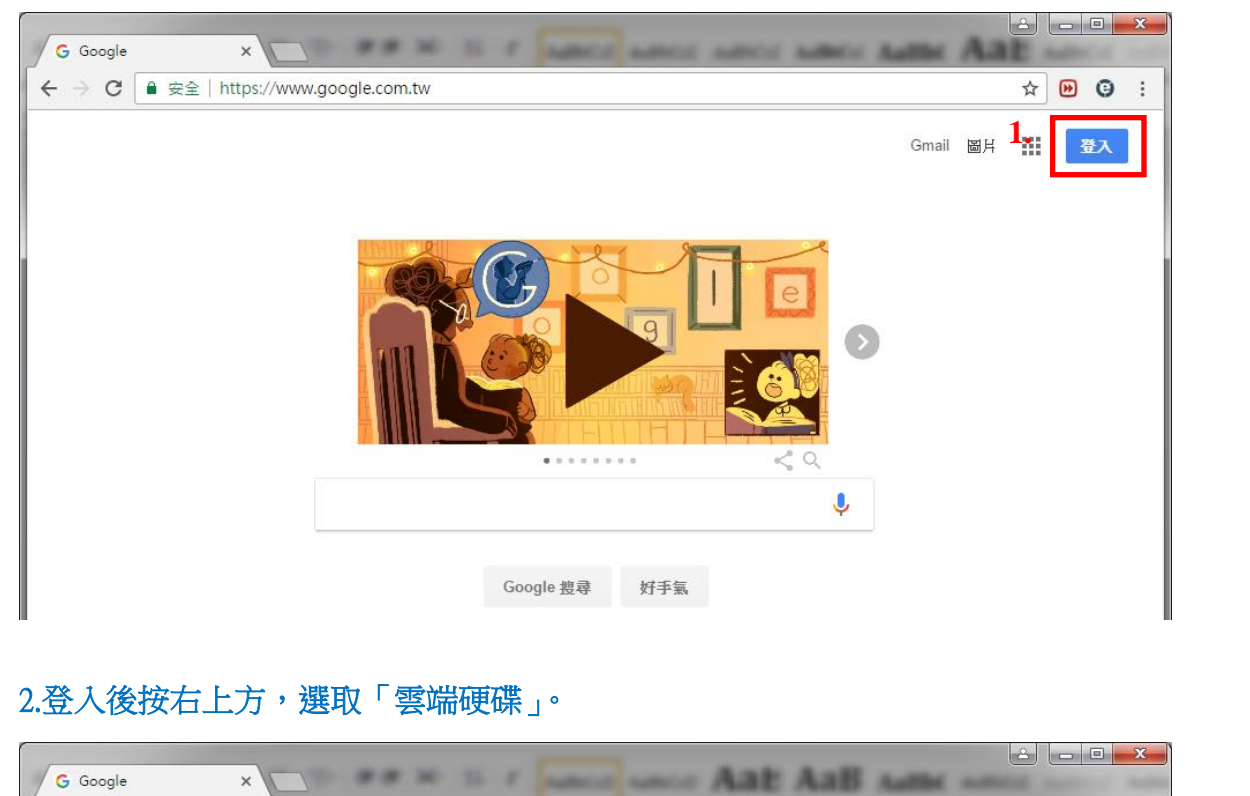

#### 2.登入後按右上方,選取「雲端硬碟」。

| G Google ×                                                 | 1                | Aat Aat | AaB A         | -                                |                       |
|------------------------------------------------------------|------------------|---------|---------------|----------------------------------|-----------------------|
| ← → C ● 安全   https://ww                                    | ww.google.com.tw |         |               |                                  | * 🕑 🥹 :               |
|                                                            |                  |         | Gn            | <b>1.</b><br>nail ⊠ <del> </del> | III 0 🌒               |
|                                                            |                  |         | <b>日</b> 我的帳戶 | G<br><sub>搜尋</sub>               | <mark>G】</mark><br>地圖 |
|                                                            |                  |         | YouTube       | Play                             | G<br>新聞               |
|                                                            |                  |         | Gmail         | 会端硬碟                             | 31<br><sup>日暦</sup>   |
|                                                            | Google 搜尋        | 好手氣     | G+            | GX                               | 🚸                     |
|                                                            |                  |         | Google+       | 翻譯                               | 相片                    |
|                                                            |                  |         |               | 更多                               |                       |
| 序开 安安 Coordo 宮本市<br>https://www.google.com.tw/intl/zh-TW/4 | m<br>options/    |         |               | 隱私權                              | 服務條款 設定               |

#### 3.進入「Google 雲端硬碟」畫面。

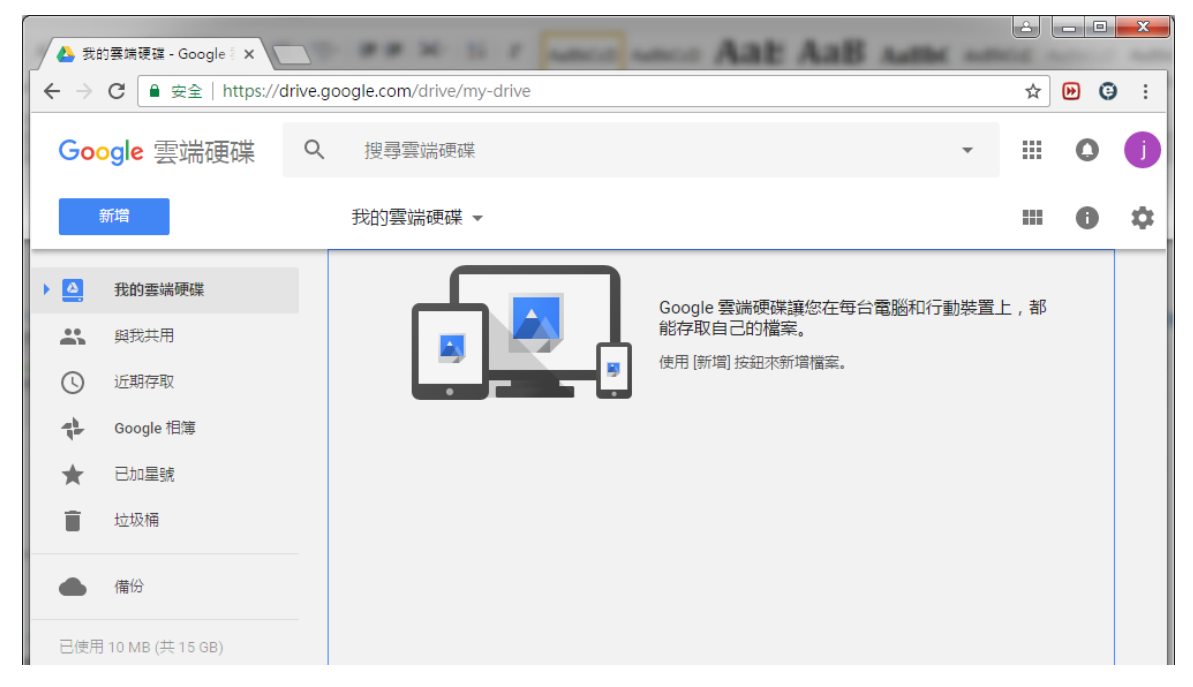

## 4.點選按鈕「新增」→「新增資料夾」。

| 🝐 我的要端硬碟 - Google 🕯 🗙                                                                                                    |                               |                                                             |
|----------------------------------------------------------------------------------------------------|-------------------------------|-------------------------------------------------------------|
| ← → C ● 安全   https://dr                                                                                                    | ive.google.com/drive/my-drive | × • • • • • •                                               |
| Google 雲端硬碟                                                                                                    | Q、 搜尋雲端硬碟                     | - = 0 ()                                                    |
| 新增                                                                                                    | 我的雲端硬碟 ▼                      | III 0 ¢                                                     |
| <ul> <li>▶ 2.</li> <li>新增資料夾</li> <li>▲ 檔案上傳</li> <li>● 資料夾上傳</li> <li>■ Google 文件</li> <li>■ Google 試算表</li> <li>■ Google 簡報</li> <li>更多</li> <li>■ 借份</li> <li>■ 已使用 10 MB (共 15 GB)</li> </ul> |                               | Google 雲端硬碟讓您在每台電腦和行動裝置上,都<br>能存取自己的檔案。<br>使用 [新聞] 按鈕來新增檔案。 |

#### 5.更改資料夾名稱,按「建立」。

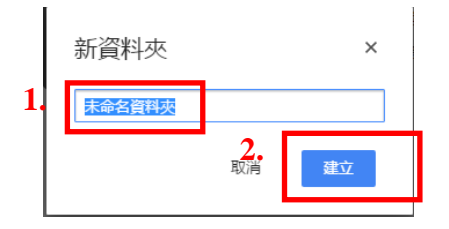

#### 6.點兩下進入資料夾。

| 🔥 我的襄端硬碟 - Google 🛛 🗙  |                                |      |         |    |
|------------------------|--------------------------------|------|---------|----|
| ← → C ■ 安全   https://d | rive.google.com/drive/my-drive |      | ☆ 🕑 🤇   | 9: |
| Google 雲端硬碟            | Q、 搜尋雲端硬碟                      |      | · III O | J  |
| 新增                     | 我的雲端硬碟 ▼                       | c> * | i : = 0 | ۵  |
| ▶ △ 我的雲端硬碟             | 名稱 个                           | 擁有者  | 上次修改日期  |    |
| <b>二</b> 與我共用          | 1. ● 練習                        | 我    | 上午10:54 |    |
| ⑤ 近期存取                 |                                |      |         |    |
|                        |                                |      |         |    |

### 7.點選「新增」→「檔案上傳」

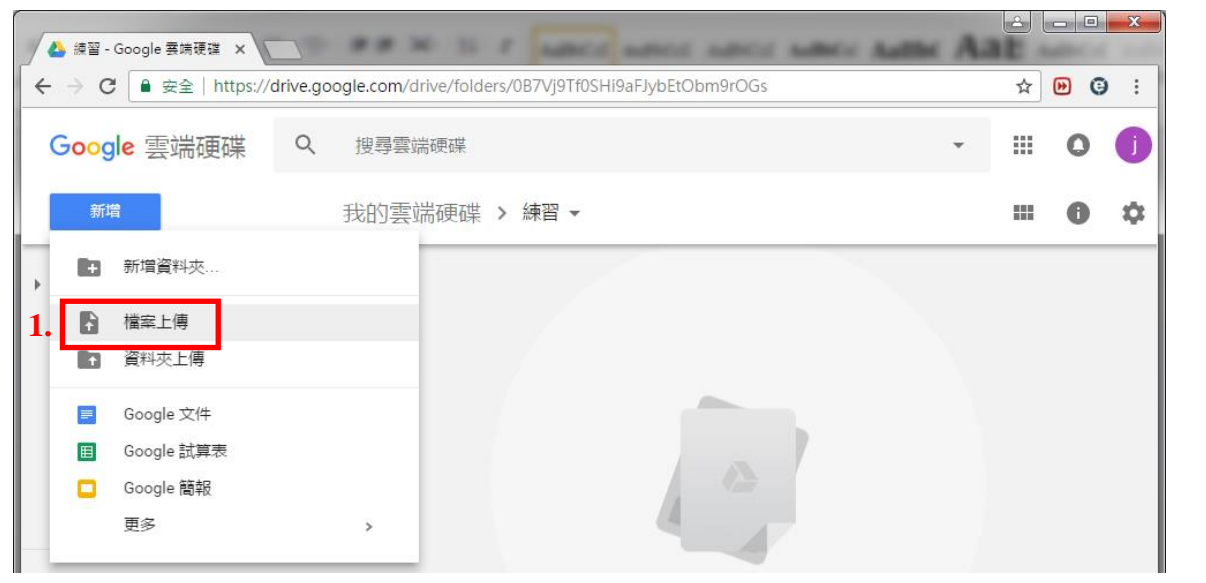

## 8. 選取照片後,按「開啟舊檔」

| 合管理 ▼ 新増資料3                                                                         | ā      |        |        |        |        | - | - | 0 |
|-------------------------------------------------------------------------------------|--------|--------|--------|--------|--------|---|---|---|
| ▶ 下載<br>■ 桌面<br>1:<br>1:<br>2:<br>2:<br>2:<br>2:<br>2:<br>2:<br>2:<br>2:<br>2:<br>2 | 01.jpg | 02.jpg | O3.jpg | 04.jpg | 05.jpg |   |   |   |
| ■ 煤體値 ○ 文件                                                                          |        | 1012   |        |        |        |   |   |   |
|                                                                                     |        |        |        |        |        |   |   |   |
| 📕 視訊                                                                                |        |        |        |        |        |   |   |   |
| 圖片                                                                                  |        |        |        |        |        |   |   |   |
| 🖏 家用群組                                                                              |        |        |        |        |        |   |   |   |
| ■ 雷腦                                                                                |        |        |        |        |        |   |   |   |
| 🏭 本機磁碟 (C:)                                                                         |        |        |        |        |        |   |   |   |
| DATA1 (D:)                                                                          |        |        |        |        |        |   |   |   |
|                                                                                     |        |        |        |        |        |   |   |   |
| DATA2 (E:)                                                                          |        |        |        |        |        |   |   |   |

| / | 🝐 練習 | º - Google 雲端硬碟 × \ |         |                                   |               |          |        | <u></u> |   | • X       |
|---|------|---------------------|---------|-----------------------------------|---------------|----------|--------|---------|---|-----------|
| < | - >  | C ● 安全   https://dr | rive.go | ogle.com/drive/folders/0B7Vj9Tf0S | Hi9MGszZHF6am | 19ISGs   |        |         | ☆ | b<br>Nomi |
|   | Goo  | ogle 雲端硬碟           | Q       | 搜尋雲端硬碟                            |               |          | •      |         | 0 | j         |
|   | (    | 新增                  |         | 我的雲端硬碟 > 練習 ▼                     |               |          |        |         | 0 | \$        |
| Þ | ۵.   | 我的雲端硬碟              |         | 名稱 个                              |               | 擁有者      | 上次修改日  | 期       |   |           |
|   |      | 與我共用                |         | 01.jpg                            |               | 我        | 下午9:20 |         |   |           |
|   | 0    | 近期存取                |         | 03.jpg                            |               | 正在上傳4個項目 | I      |         | ~ | ×         |
|   | ţ    | Google 相簿           |         | o5.jpg                            |               | 還剩不到1分鐘  |        |         |   | 取消        |
|   | *    | 已加星號                |         |                                   |               | 🔼 01.jpg |        |         |   | 0         |
|   |      | 垃圾桶                 |         |                                   |               | 02.jpg   |        |         |   |           |
|   |      | 備份                  |         |                                   |               | - 00 inc |        |         |   |           |
|   | 口信田  | 82 MR (# 15 GR)     |         |                                   |               | u3.jpg   |        |         |   | ×         |
|   |      |                     |         |                                   |               | o4.jpg   |        |         | ( | 0         |
|   |      | <b>什</b> 淑儲仔全間      |         |                                   |               | 05.jpg   |        |         |   | 0         |
| _ |      |                     |         |                                   |               |          |        |         |   |           |

# 10.上傳完成後,可由右上角選擇「格狀檢視」及「顯示詳細資訊」來觀看圖檔資料。

| ▲ 練習 - Google 要購硬證 × | nondle.com/drive/folders/087V/97f0SHi9MGsz7HE6am9ISGs |                                                      |
|----------------------|-------------------------------------------------------|------------------------------------------------------|
| Google 雲端硬碟 Q        | 搜尋雲端硬碟                                                | ·                                                    |
| 新增                   | 我的雲端硬碟 > 練習 ▼                                         | <b>•••••••••••••••••••••••••••••••••••••</b>         |
| ▶ 🤷 我的雲端硬碟           | 名稱 个                                                  | ■ 練習 ×                                               |
|                      | 01.jpg                                                | 詳細資料 活動                                              |
| Google 相簿            | 02.jpg                                                | 今天                                                   |
| ★ 已加星號               | 03.jpg                                                | <b>り</b> 你上傳了5個項目<br>下午9:20                          |
| 宣 垃圾桶                | 04.jpg                                                | • 02.jpg                                             |
| ▲ 備份                 | 05.jpg                                                | □ 04.jpg                                             |
| 已使用 86 MB (共 15 GB)  |                                                       | 05.jpg                                               |
| 升級儲存空間               |                                                       | <ul><li>     你 已將 5 個項目移至垃圾桶     下午9:19   </li></ul> |
|                      |                                                       |                                                      |

## 9.開始上傳檔案。

#### 11.練習下載檔案。可選擇單張圖片或整個資料夾下載,選擇資料夾後按右鍵,點選「下載」。

|          | 🔥 我的           | 的套端硬碟 - Google 🛛 🗙 |          |               |      |              |          |   |    |     |   |        | Là |   |     |
|----------|----------------|--------------------|----------|---------------|------|--------------|----------|---|----|-----|---|--------|----|---|-----|
| <i>\</i> | $\rightarrow$  | C ● 安全   https://  | drive.go | ogle.com/driv | /my- | drive        |          |   |    |     |   |        |    | ☆ | b i |
|          | Goo            | ogle 雲端硬碟          | Q        | 搜尋雲端硝         | 更碟   |              |          |   |    |     |   | •      |    | 0 | 0   |
|          |                | 新增                 |          | 我的雲端磚         | 更碟、  | -            |          | G |    | ••• | Î | 0<br>0 |    | 0 | ۵   |
| •        | 4              | 我的雲端硬碟             |          | 名稱 个          |      |              |          | 擁 | 有者 |     |   | 上次修改   | 日期 |   |     |
|          |                | 與我共用               | 1.       | 魚 練習          |      | $\diamond$   | 選擇開啟工具   |   | >  |     |   | 下午9:17 |    |   |     |
|          | 0              | 近期存取               |          |               |      | ••           | 共用       |   |    |     |   |        |    |   |     |
|          | ₽ <sup>b</sup> | Google 相簿          |          |               |      | Ð            | 取得檔案共用連結 |   |    |     |   |        |    |   |     |
|          | *              | 已加星號               |          |               |      | •            | 移至       |   |    |     |   |        |    |   |     |
|          | <b></b>        | 垃圾桶                |          |               |      | $\star$      | 加上星號     |   |    |     |   |        |    |   |     |
|          | -              | 22/06/10           |          |               |      | æ            | 變更顏色     |   | >  |     |   |        |    |   |     |
|          |                | 備份                 |          |               |      | 2            | 重新命名     |   |    |     |   |        |    |   |     |
|          | 已使用            | 86 MB (共 15 GB)    |          |               |      | 0            | 顯示詳細資訊   |   |    |     |   |        |    |   |     |
|          |                |                    |          |               | 2.   | _ <b>±</b> , | 下載       |   |    |     |   |        |    |   |     |
|          |                | <b>廾</b> 娰儲仔空間     |          |               |      | Î            | 移除       |   |    |     |   |        |    |   |     |

#### 12.下載完成

| - → C 🔒 安全   https:// | //drive.google.com/drive/my-drive |              |        | 🖈 : |
|-----------------------|-----------------------------------|--------------|--------|-----|
| Google 雲端硬碟           | Q、 搜尋雲端硬碟                         |              | • •    | 0 🕕 |
| 新増                    | 我的雲端硬碟▼                           | e *•         | i :    | • • |
| 我的雲端硬碟                | 名稱 个                              | 擁有者          | 上次修改日期 |     |
| よ 與我共用                |                                   | <del>д</del> | 下午9:17 |     |
| ○ 近期存取                |                                   |              |        |     |
| 🛟 Google 相簿           |                                   |              |        |     |
| ★ 已加星號                |                                   |              |        |     |
| ■ 垃圾桶                 |                                   |              |        |     |
| 備份                    |                                   |              |        |     |
| 已使用 86 MB (共 15 GB)   |                                   |              |        |     |
|                       |                                   |              |        |     |
| 升級儲存空間                |                                   |              |        |     |

#### 13.點選箭頭按「開啟」。

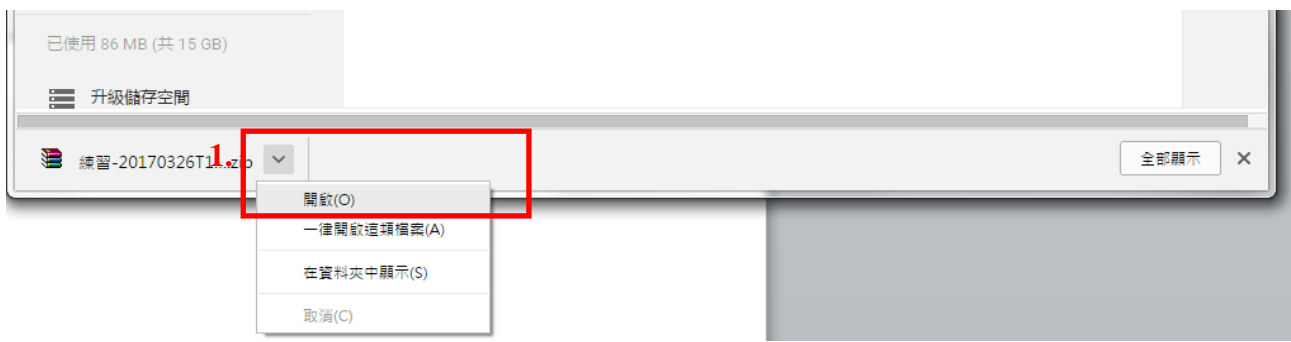

#### 14.點選「解壓縮到」,接著選擇「桌面」,即可完成解壓縮檔案至桌面。

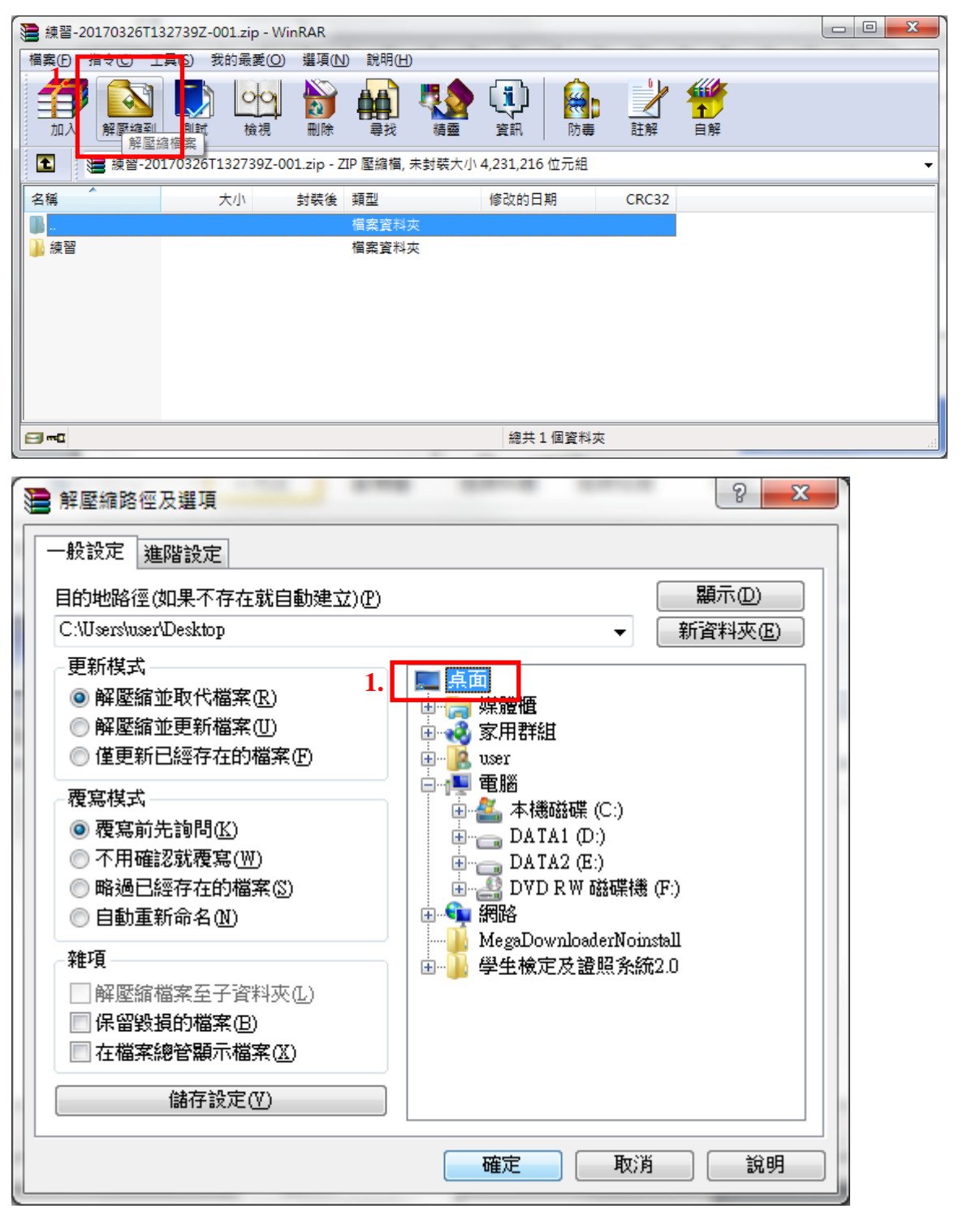

# 02 雲端硬碟資料共享

1.資料共享可將單一檔案或資料夾,設定為(1)指定使用者共用 (2)公開所有人共用。本次單元 內容以設定資料夾共享來作示範。選取資料夾後按右鍵,點選「共用...」。

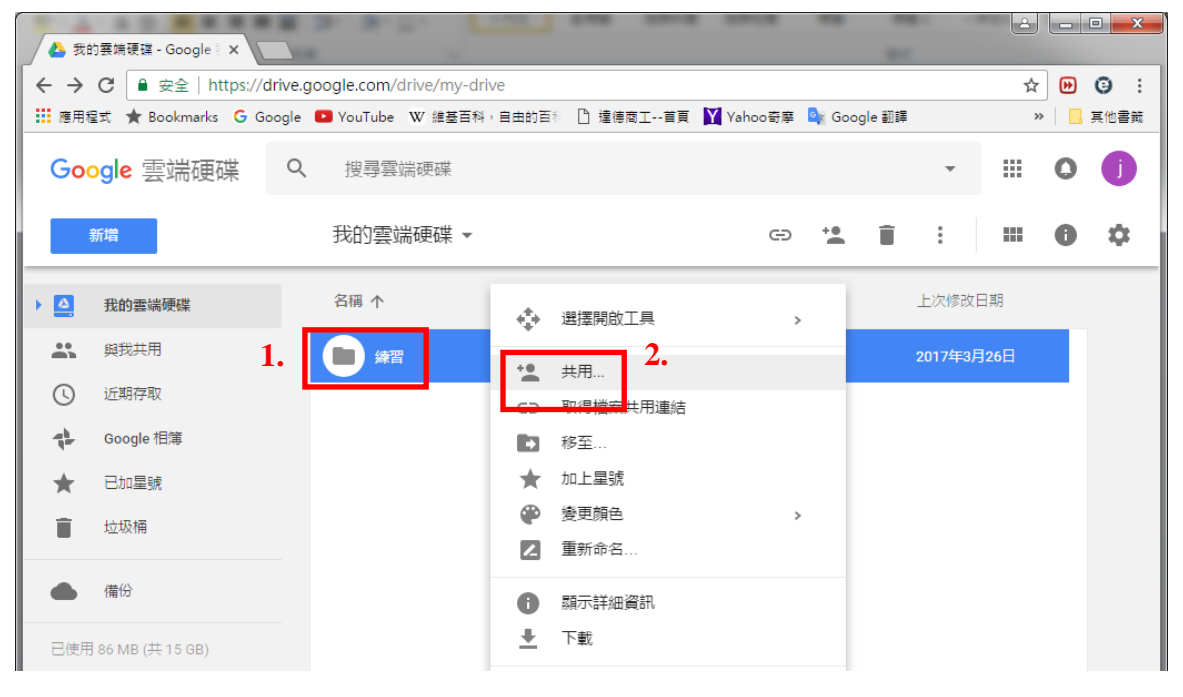

#### 2.<u>指定使用者共用</u>:

直接輸入電子郵件地址,於右方按下箭頭設定他人使用時的權限,為可修改或僅供檢視。

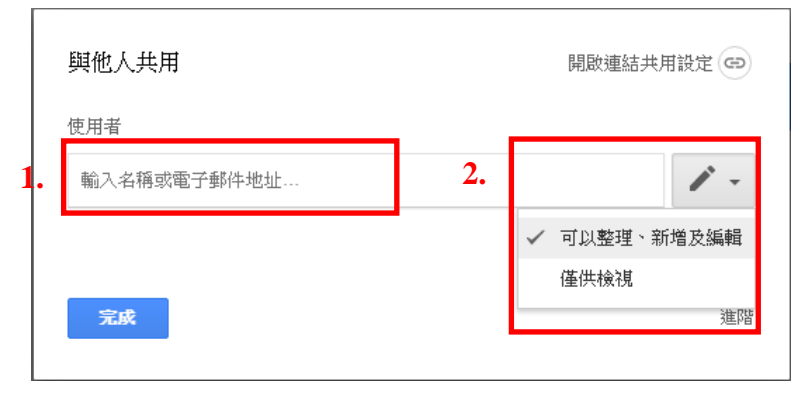

#### 3.公開給所有人共用:點選右下角「進階」。

| 與他人共用       | 開啟連結共用設定 🖘 |
|-------------|------------|
| 使用者         |            |
| 輸入名稱或電子郵件地址 | <i>i</i> - |
|             |            |
| 完成          | 1. 進階      |
|             |            |

#### 4.按下「變更」後,準備設定連結共用。

| 共用設定                                                                                           |                      |
|------------------------------------------------------------------------------------------------|----------------------|
| 共用連結(僅能由協作者存取)<br>ps://drive.google.com/drive/folders/0B7Vj9Tf0SHi9MGszZHF<br>連結分享方式: M G 「「 ) | 6am9ISGs?usp=sharing |
| 擁有存取權的使用者                                                                                      |                      |
| ▲ 私人 - 只有您能存取                                                                                  | 1. 變更                |
| jinn huang (您)<br>jinnhuang681101@gmail.com                                                    | 是擁有者                 |
| 邀請別人:                                                                                          |                      |
| 輸入名稱或電子郵件地址                                                                                    | · · ·                |
| <ul> <li>擁有者設定 瞭解詳情</li> <li>禁止編輯者變更存取權及新增共用對象</li> <li>完成</li> </ul>                          |                      |

5.選取第一或第二項,並把存取權改為「可以整理、新增及編輯」,讓共用的使用者可以進行 編輯,接著按「儲存」→「完成」。

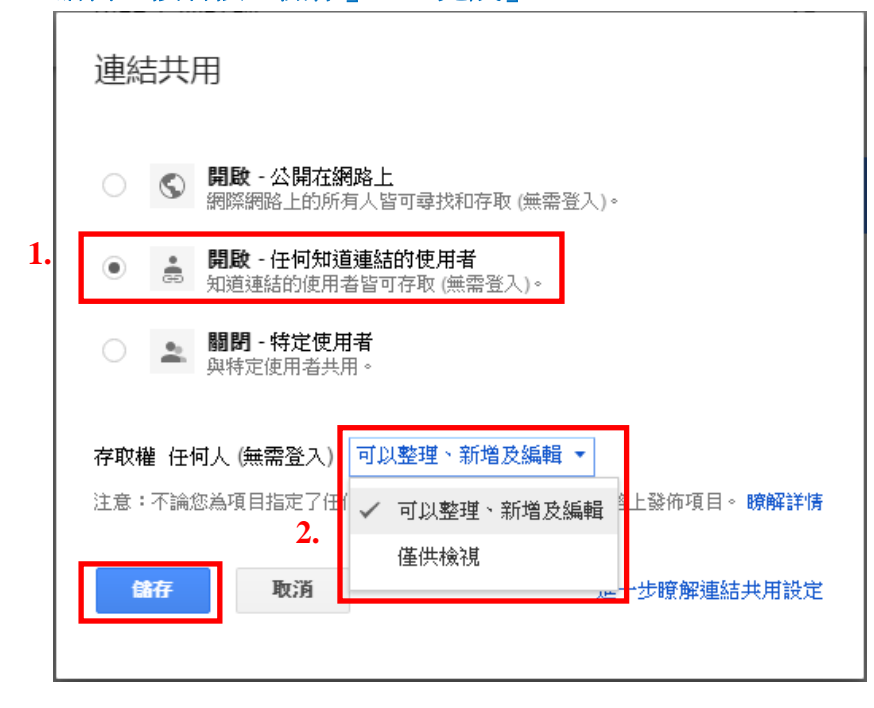

#### 6.可發現資料夾圖示上多了一個人形圖,代表已完成共用設定。

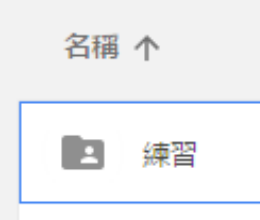

#### 7.如有他人分享資料與你共用,可從「與我共用」裡查看有哪些可共用的資料。

| C   | <b>G</b> 00 | ogle 雲端硬碟 | Q  | 搜尋雲端硬碟                     |           | - III | 0 | j  |
|-----|-------------|-----------|----|----------------------------|-----------|-------|---|----|
|     |             | 新增        |    | 與我共用                       |           |       | 0 | \$ |
| ۰ I | ۵           | 我的雲端硬碟    |    | 名稱                         | 共用者       |       |   |    |
| -   |             | 與我共用      |    | 今天                         |           |       |   |    |
| (   | J           | 近期存取      | 2  | <ul> <li>分享資料専用</li> </ul> | H Huang J | Jinn  |   |    |
| 4   | ÷           | Google 相簿 | 2. |                            | -         |       |   |    |
| 7   | *           | 已加星號      |    |                            |           |       |   |    |
| Ī   | Î           | 垃圾桶       |    |                            |           |       |   |    |
|     |             | 備份        |    |                            |           |       |   |    |

1.於空白處按滑鼠右鍵,新增「Google 文件」。

| ▲ 我的雲端硬碟 - Google ╡ X   |                                       |                              |              |
|-------------------------|---------------------------------------|------------------------------|--------------|
| ← → C ● 安全   https://di | rive.google.com/drive/my-drive        |                              | ☆ 🕑 🤨 :      |
| Ⅲ 應用程式 ★ Bookmarks G Go | ogle 🕒 YouTube W 維基百科,自由的百            | ◎ 達德商工首頁  Yahoo寄摩 🂁 Google i | 翻譯 》         |
| Google 雲端硬碟             | Q、 搜尋雲端硬碟                             |                              | · # 0 🚺      |
| 新增                      | 我的雲端硬碟 ▼                              |                              | <b>₩ 0</b> ¢ |
| ▶ _ 我的雲端硬碟              | 名稱 个                                  | 擁有者                          | 上次修改日期       |
| よい 興我共用                 | · · · · · · · · · · · · · · · · · · · | 我                            | 下午2:28       |
| ① 近期存取                  |                                       | + 新増資料夾                      |              |
| Google 相簿               |                                       |                              |              |
| ★ 已加星號                  |                                       | ▲ 上傳福藥                       |              |
| ■ 垃圾桶                   |                                       |                              |              |
|                         |                                       | L. Google 文件                 |              |
| 備份                      | -                                     | □ Google 簡報                  |              |
| 已使用 72 MB (共 15 GB)     |                                       | 更多                           |              |
|                         |                                       |                              |              |
|                         |                                       |                              |              |

#### 2.設定文件大綱:

開啟「文件大綱.txt」,將標題複製後貼於左上角處,更改檔案名稱,並將內容複製貼於 文件裡。<u>※在文件上修改過的資料會自動儲存。</u>

|                         |               |                                                                    |                                         |              | <b>_</b>   |          |            |                     |      | E                       |              |                              |
|-------------------------|---------------|--------------------------------------------------------------------|-----------------------------------------|--------------|------------|----------|------------|---------------------|------|-------------------------|--------------|------------------------------|
| 👍 我的                    | 雲端硬碟          | - Google 🛛 🗙                                                       | ■ 報告:用6個                                | 問題說服各社>      | < \        |          |            |                     |      |                         |              |                              |
| $\langle \cdot \rangle$ | C 🔒           | 安全   https://                                                      | docs.google.c                           | com/docume   | ent/d/1C6L | LbJcCQ_h | /pg8lVZjgi | 2XkRCf2E            |      | DtAfsx0/e               | dit# ☆       | D :                          |
| 1                       | 報告:月<br>[案 編] | 月6個問題說<br>員 檢視 挿入                                                  | 服各種人<br>格式 工具                           | ☆ ■<br>表格 外掛 | 建式 說明      | 所有變更     | 都已儲存到      | 雲端硬碟                | jinn | huang68110<br><b>註解</b> | 1@gmai<br>合共 | 」<br>I.com <del>、</del><br>用 |
|                         |               | 100%                                                               | · 一般文字                                  | Aria         | 1 *        | 11 +     | B Z        | <u>U</u> <u>A</u> - | 更多選項 | ×                       | ✓ -          | *                            |
|                         | 2.            | 報告:用6個<br>一、應用原則<br>1.概論<br>2.立即影響法<br>3.立即影響法<br>二、實際案係<br>三、現場練習 | 問題說服各種<br>小<br>約三大指導原<br>約六步驟<br>列<br>習 | 认            |            |          |            | <u> </u>            |      |                         |              | ۵                            |

#### 3.點選「工具」→「文件大綱」。

| ▲ 我的雲端硬碟 - Google × ■ 報告          |                                                                                                    | X              |
|-----------------------------------|----------------------------------------------------------------------------------------------------|----------------|
| ← → C ● 安全   https://docs.go      | oogle.com/document/d/1C6LLbJcCQ_hVpg8IVZjg2XkRCf2EDI3NBFURDtAfsx0/edit# 🛠                                                       | . :            |
| 報告:用6個問題說服各種     檔案 編輯 檢視 插入 1 43 | 人     jinnhuang681101@gmail.com       工具     長格     外掛程式     説明     所有變更都已儲存到雲端硬碟     註解     6 共用                               | n <del>•</del> |
|                                   | 拼字檢查     ・     B     I     U     A     更多選項     /         译素     Ctrl+Alt+Shift+I     0····11···12···13···14··15···46···17···18 |                |
| 2.                                | 定義 Ctrl+Shift+Y<br>文件大綱 Ctrl+Alt+A Ctrl+Alt+H                                                                                   |                |
| 報告:用6個問題說<br>一、應用原則<br>1 #1論      | 字數統計 Ctrl+Shift+C<br>♥ 語音輸入 Ctrl+Shift+S                                                                                        |                |
| 2.立即影響法的三大<br>3.立即影響法的六步          | ● Keep 記事本                                                                                                    |                |
| 二、實際案例<br>三、現場練習                  | 翻譯文件                                                                                                    |                |

#### 4.右邊所設定的標題會出現於左邊區塊。首先將游標停放於第一行「報告:用6個問題……」。

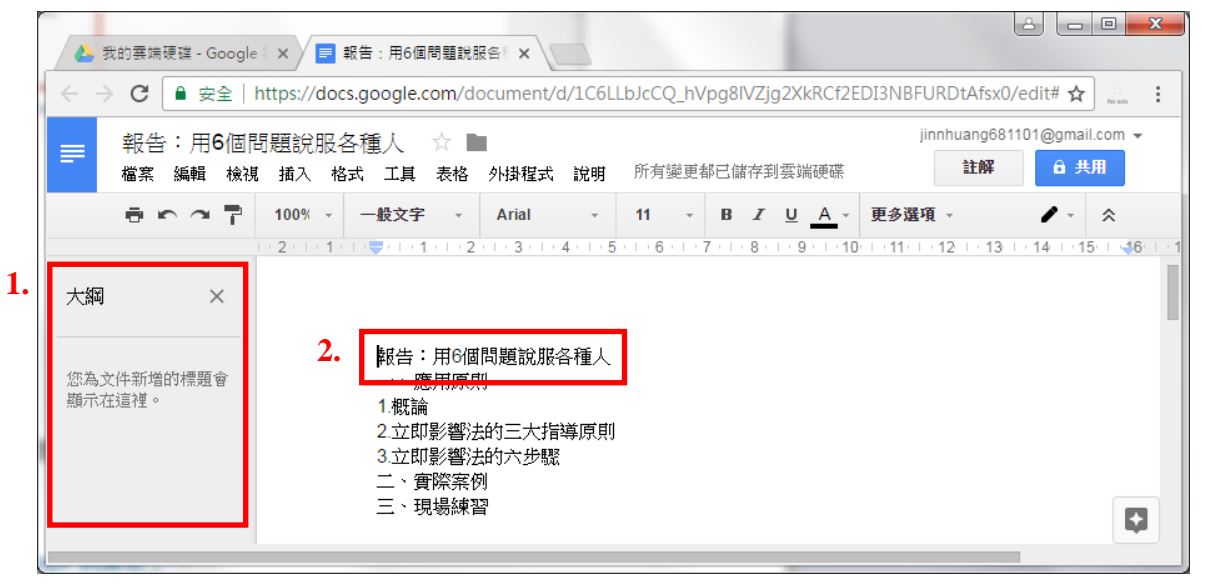

#### 5.點選「一般文字」,選擇「標題」。

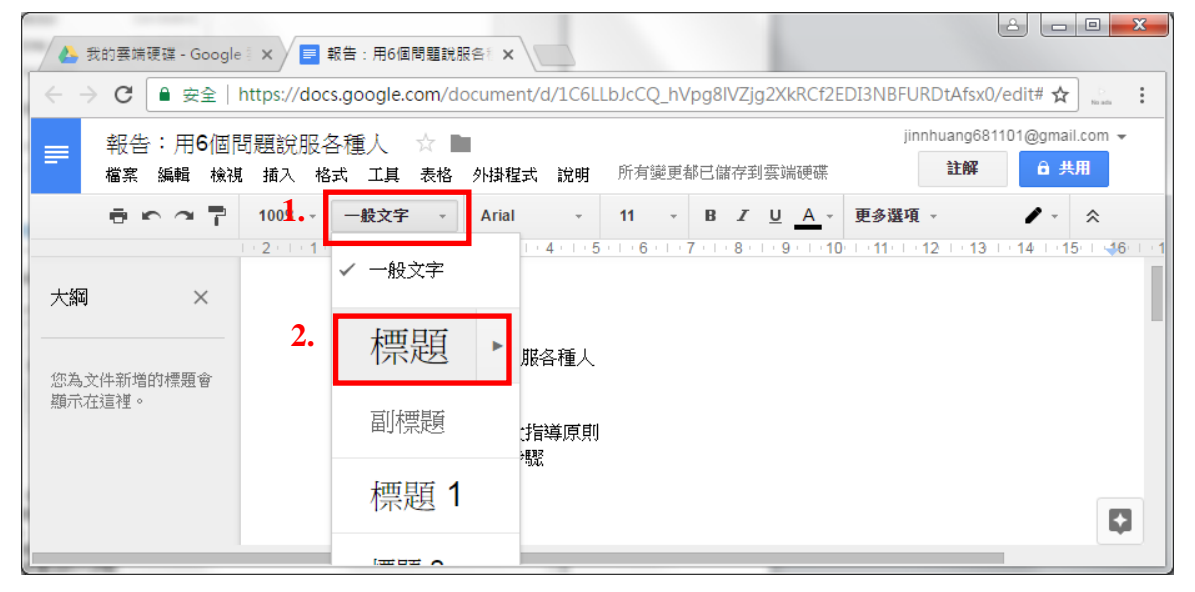

#### 6.修改後標題文字變大。

| A 5                              | 我的霎端硬碟 - Google                  | e∜ × ∕ 📑 報        | 告:用6個問題                                                                                               | 税服备制 ×                        |           |                   |             |                     |                       |           | <u> </u> |             | x     |
|----------------------------------|----------------------------------|-------------------|----------------------------------------------------------------------------------------------------|-------------------------------|-----------|-------------------|-------------|---------------------|-----------------------|-----------|----------|-------------|-------|
| $\langle \leftarrow \rightarrow$ | C ■ 安全                           | https://docs      | .google.com/                                                                                          | document/c                    | 1/1C6L    | LbJcCQ_hV         | /pg8lVZj    | g2XkRCf2E           | EDI3NBFU              | RDtAfsx0/ | 'edit# ☆ | D<br>No ada | :     |
| _                                | 報告:用6個問                          | 問題說服各             | 種人 ☆                                                                                                  |                               |           |                   |             |                     | jinr                  | nhuang681 | 101@gmai | l.com 👻     |       |
| _                                | 檔案 編輯 檢視                         | 植 插入 格式           | 式 工具 表格                                                                                               | 4 外掛程式                        | 說明        | 所有變更都             | 部已儲存到       | 削雲端硬碟               |                       | 註解        | ₿ 共      | 用           |       |
|                                  | $\bullet \circ \circ \mathbb{P}$ | 100% -            | 標題 →                                                                                                  | Arial                         | Ŧ         | 26 -              | BZ          | <u>U</u> <u>A</u> - | 更多選項                  | -         | 1.       | *           |       |
|                                  |                                  | 1 • 2 • 1 • 1 • 1 | in <b>≑</b> el e <b>1</b> el e                                                                        | 2 3                           | 4 · I · 5 | 5 - 1 - 6 - 1 - 1 | 7 • 1 • 8 • | 1 • 9 • 1 • 10      | ) i e <b>11</b> e e e | 12     13 | 14 1 18  | 5   46      | 1 • 1 |
| 大綱                               | ×                                | 1.                | 報告                                                                                                    | :用6                           | 個         | 問題                | 說刖          | 又各種                 | 重人                    |           |          |             |       |
| 報告                               | :用6個問題                           |                   | <ul> <li>一、應用原</li> <li>1.概論</li> <li>2.立即影響</li> <li>3.立即影響</li> <li>二、實際第</li> <li>三、現場約</li> </ul> | 則<br>法的三大指<br>法的六步驟<br>例<br>習 | 尊原則       | J                 |             |                     |                       |           |          |             |       |

#### 7.接著修改「一、… 二、… 三、… 」,游標停在修改處,點選「一般文字」,選擇「標題1」。

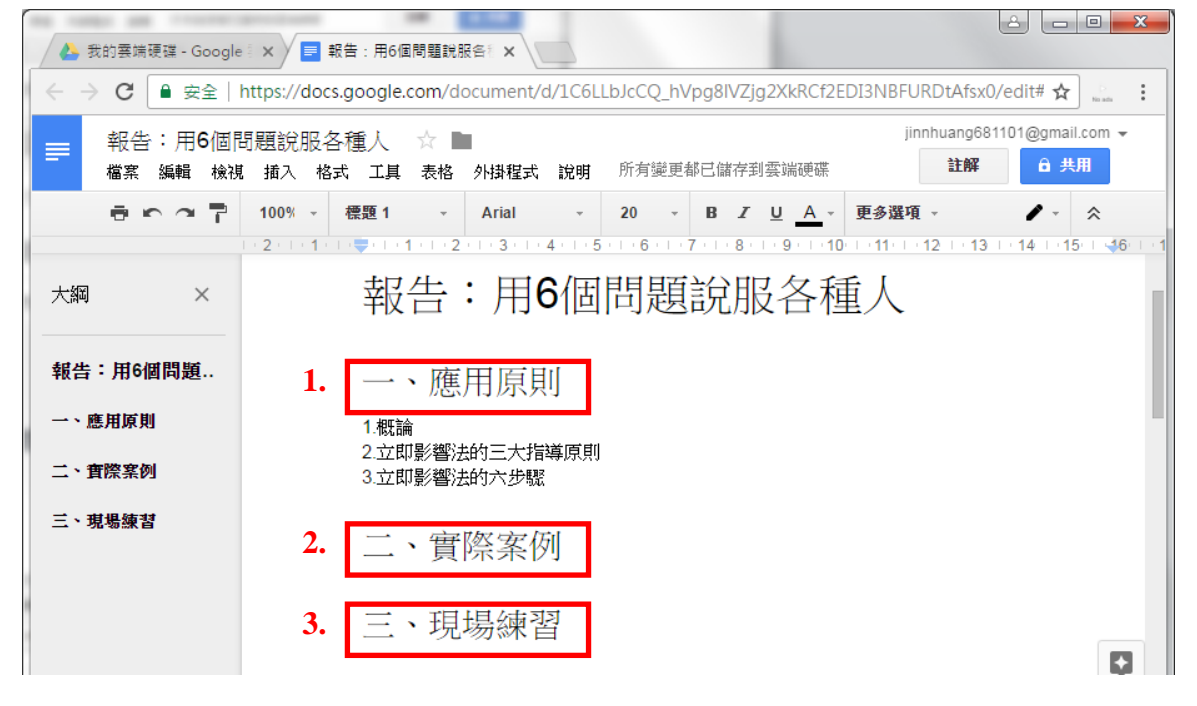

#### 8. 選取「1. 概論 2. 立即.... 3. 立即....」後,點選「增加縮排」。

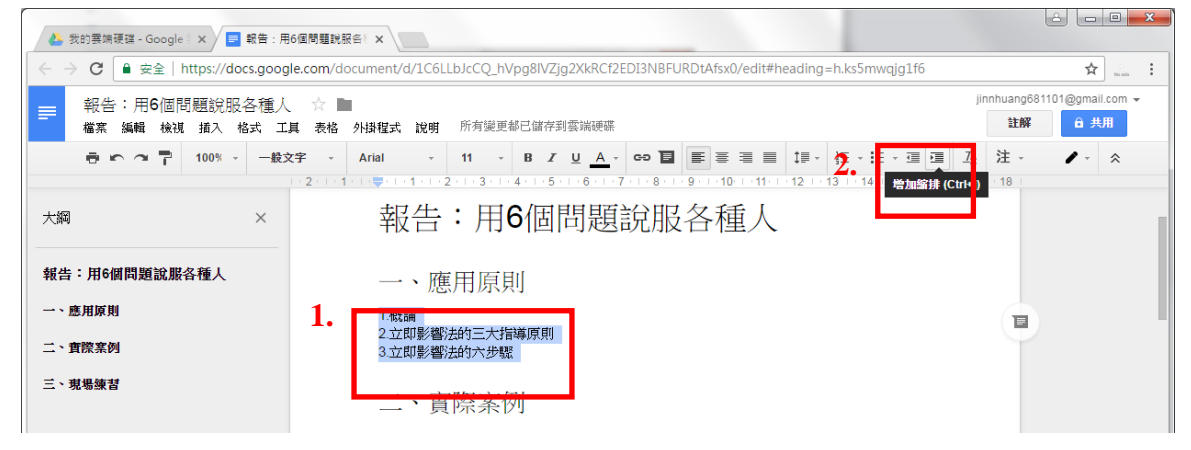

#### 9.完成後,點選「一般文字」→「標題3」。

| ▲ 我的雲端硬碟 - Google ※                             | 6個問題說 张                                                                                                    |                                                                        |
|-------------------------------------------------|----------------------------------------------------------------------------------------------------|------------------------------------------------------------------------|
| ← → C ● 安全   https://docs.goog                  | le.com/document/d/1C6LLbJcCQ_hVpg8IVZjg2XkRCf2EDI3NBFURDtAfsx0/edit#heading=h.ks5mwqjg1f6                        | 🖈 🔝 :                                                                  |
| 新告:用6個問題說服各種人     檔案 編輯 檢視 插入 格式 工              | ☆ ■ jinnhuar jinnhuar jinnhuar<br>其 表格 外掛程式 說明 所有變更都已儲存到雲端硬碼 註                                                   | g681101@gmail.com -<br>解 <mark>                            ●</mark> 共用 |
| 高いつう 100% - 標題                                  | 3 · Arial · 14 · B <i>X</i> <u>U</u> <u>A</u> · co <b>D E</b> 三 三 1<br>- 2 · 1 · · · · · · · · · · · · · · · · · | * * *                                                                  |
| 大綱 ×                                            | 報告:用6個問題說服各種人                                                                                                    |                                                                        |
| 報告:用6個問題說服各種人                                   | 一、應用原則                                                                                                    |                                                                        |
| →、應用原則<br>1.概論                                  | 1. 1.概論                                                                                                    |                                                                        |
| 2.立即影響法的三大指導原則                                  | 2.立即影響法的三大指導原則                                                                                                   |                                                                        |
| <ol> <li>3.立即影響法的六步驟</li> <li>二、實際客例</li> </ol> | 3.立即影響法的六步驟                                                                                                    |                                                                        |
| → 月(5.★2)<br>三、現場練習                             | 二、實際案例                                                                                                    |                                                                        |

#### 10.左邊將會出現所設定的大綱內容,接著即可開始於每個章節輸入文章內容進行編輯。

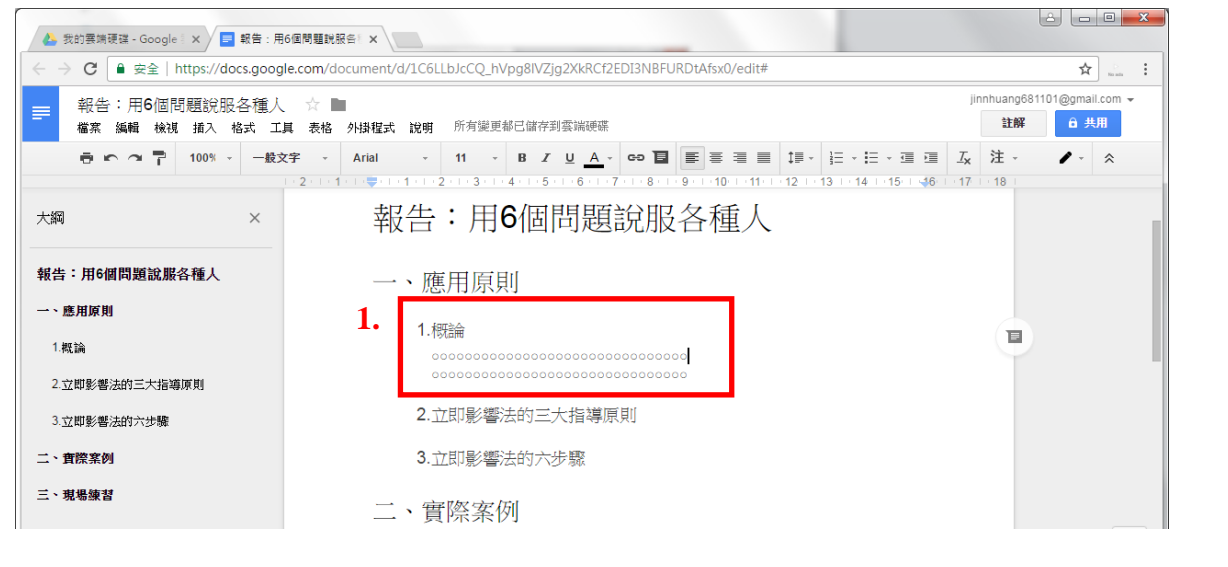

#### 11.重複第一步驟,新增「Google 試算表」。

|                | 我的雲端硬碟 - Go | oogle 🛛 🗙 🔳 🛲    | 編標題的試算表 - Go           | ogle ×             |                  |                  |                 |                 |
|----------------|-------------|------------------|------------------------|--------------------|------------------|------------------|-----------------|-----------------|
| $\leftarrow$ - | ) C 🔒 👳     | ≩   https://docs | .google.com/sp         | readsheets/d/1d61E | o16rz4Ar1r3wc7d4 | Wpog4q1JkcwjR5h0 | StD0hX8/edit#gi | 🖙 🕑 😳 🗄         |
| 111 應り         | 用程式 ★ Book  | marks 🕒 Google   | e 🕒 YouTube            | W 維基百科,自由的百利       | 🗋 達德商工首頁         | 🔰 Yahoo寄摩 🔤 Go   | ogle 翻譯         | » _ 其他書籤        |
|                | 000244=+-   |                  |                        |                    |                  |                  | jinnhuang681    | 101@gmail.com 👻 |
|                | 檔案編輯        |                  | 式 資料 工具                | 外掛程式 說明            |                  |                  | 註解              | 읍 共用            |
|                |             | ∎ NT\$ % .0      | .0 <u>0</u> 123 - Aria | al - 10            | - B I - S A      | • 🔌 • 🖽 • 🖂 •    | 更多選項 🗸          | *               |
| fx             |             |                  |                        |                    |                  |                  |                 |                 |
|                | A           | В                | С                      | D                  | E F              | G                | н               | I               |
| 1              |             |                  |                        |                    |                  |                  |                 |                 |
| 2              |             |                  |                        |                    |                  |                  |                 |                 |
| 3              |             |                  |                        |                    |                  |                  |                 |                 |
| 4              |             |                  |                        |                    |                  |                  |                 |                 |
| 5              |             |                  |                        |                    |                  |                  |                 |                 |
| 7              |             |                  |                        |                    |                  |                  |                 |                 |
| 8              |             |                  |                        |                    |                  |                  |                 |                 |
| 9              |             |                  |                        |                    |                  |                  |                 |                 |
| 10             |             |                  |                        |                    |                  |                  |                 |                 |
| 11             |             |                  |                        |                    |                  |                  |                 |                 |
| 12             |             |                  |                        |                    |                  |                  |                 |                 |
| 13             |             |                  |                        |                    |                  |                  |                 |                 |
| 14             |             |                  |                        |                    |                  |                  |                 |                 |
| 15             |             |                  |                        |                    |                  |                  |                 |                 |
| 16             |             |                  |                        |                    |                  |                  |                 | 4 1             |
|                | + ≡ ⊥1      | 作表1 -            |                        |                    |                  |                  |                 | Ģ               |

# 04 設定文件編輯、分享、共用、連結

1.點擊兩下進入「練習」資料夾裡,準備開始共同編輯文件。

| ( 4 我)                                                                                                    | 的囊端硬碟 - Google 🛛 🗙 |           | ×                        |                    |               | -      | 4  |   | • ×  |
|----------------------------------------------------------------------------------------------------|--------------------|-----------|--------------------------|--------------------|---------------|--------|----|---|------|
| $\left\{ \leftrightarrow \right\}$                                                                              | C                  | /drive.go | oogle.com/drive/my-drive |                    |               |        | ☆  | • | G :  |
| ₩ 應用精                                                                                                    | 程式 ★ Bookmarks Ġ   | Google    | YouTube W 維基百科,自由的百利     | 🗋 達德商工首頁 🔰 Yahoo奇) | 寧 🤷 Google 翻譯 |        | >> | 🖪 | 其他書籤 |
| Go                                                                                                    | ogle 雲端硬碟          | Q         | 搜尋雲端硬碟                   |                    |               | •      |    | 0 | 0    |
|                                                                                                    | 新增                 |           | 我的雲端硬碟 ▼                 | G                  | •             | :      |    | 0 | \$   |
|                                                                                                    | 我的雲端硬碟             | ۰.        | 名稱 个                     | 擁有                 | 雨             | 上次修改日  | 期  |   |      |
| ÷                                                                                                    | 與我共用               | 1.        | 康四 練習                    | 我                  |               | 上午8:56 |    |   |      |
| 0                                                                                                    | 近期存取               |           | 報告:用6個問題說服各種人            | 我                  |               | 上午8:47 |    |   |      |
| the second second second second second second second second second second second second second second second se | Google 相簿          |           |                          |                    |               |        |    |   |      |
| *                                                                                                    | 已加星號               |           |                          |                    |               |        |    |   |      |
| Î                                                                                                    | 垃圾桶                |           |                          |                    |               |        |    |   |      |
|                                                                                                    | 備份                 |           |                          |                    |               |        |    |   |      |
| 已使用                                                                                                    | 月 87 MB (共 15 GB)  |           |                          |                    |               |        |    | 5 |      |

將資料夾內附件 word 檔「故事接力」拖曳至雲端硬碟的「練習」資料夾裡。
 ※「練習」資料夾因已經設定為共用,所以放進去資料夾的檔案也會變為共用。

| ▲ 該習 - Google 要簿硬碟 ×<br>← → C ● 安全 https://drive.<br>■ 時用程式 ★ Bookmarks G Google                                 | google.com/drive/folders/0B7Vj9Tf0SHi9MGszZHF6am<br>■ YouTube W 總藝百科→自由的百部 ① 達得陶工百頁                                               |                                                                                                    |
|----------------------------------------------------------------------------------------------------|----------------------------------------------------------------------------------------------------|----------------------------------------------------------------------------------------------------|
| Google 雲端硬碟 Q                                                                                                    | 援尋雲端硬碟<br>我的雲端硬碟 > 練習 ▼ ↔                                                                                                    | ★ 我的最美     ● 下雪     ● 「雪       ● 下雪     ● 「雪       ● 最高     ● 日本       ● 最近的位置     ● 4設定文件編                                                                                                    |
| <ul> <li>● 我的臺講硬碟</li> <li>二、與我共用</li> <li>① 近期存取</li> <li>◆ Google 相簿</li> <li>★ 已加量號</li> <li>■ 垃圾桶</li> </ul> | 谷桶 ↑         ●       01.jpg ↔         ●       02.jpg ↔         ●       03.jpg ↔         ●       04.jpg ↔         ●       05.jpg ↔ | 深 煤燈電     語、分子、六       ② 文件     用、連結.doc       ● 音楽     通用       ● 面片     ● 面片       ● 面片     ● 面片       ● 面片     ● 面片       ● 面片     ● 面片       ● 面片     ● 面片       ● 面片     ● 面片       ● 面片     ● 面片       ● 面片     ● 口口目       ● 本機磁道 (0)     ● 口口目       ● 口口目     ● 行政増素交換區 (N)       ● 口口目     ● 行政増素交換區 (N)       ● 小銀路     ● 日 |
| 已使用 87 MB (共 15 GB)                                                                                              | 地域: 🕂 複製 檔案                                                                                                    | <b>故事接力.doc</b><br>Microsoft Word 97 - 2003 文件 修改日期: 2017/3/28 上午 08:31 標記: 新増標記<br>大小: 23.5 KB                                                                                                    |

| (4) 練習                   | 옵 - Google 雲端硬碟 ×    |          |                                  |                 |        |     |       |          | 2.2     | 4    |       | •    |
|--------------------------|----------------------|----------|----------------------------------|-----------------|--------|-----|-------|----------|---------|------|-------|------|
| $\leftarrow \rightarrow$ | C                    | drive.go | ogle.com/drive/folders/0B7Vj9Tf0 | )SHi9MGszZHF6an | n9ISGs |     |       |          |         | ☆    | •     | 0    |
| 應用者                      | 星式 ★ Bookmarks 🕒 G   | ioogle 【 | ≥ YouTube W 維基百科,自由的百科           | 🗋 達德商工首頁        | Y Yaho | o奇摩 | 💁 Goo | gle 翻譯   |         | 20   | •   🖪 | 其他書師 |
| Goo                      | ogle 雲端硬碟            | Q        | 搜尋雲端硬碟                           |                 |        |     |       |          | *       |      | 0     | j    |
|                          | 新增                   |          | 我的雲端硬碟 > 練習 ▼                    |                 | Θ      | ••  | 0     | Î        | 0<br>0  |      | 0     | ۵    |
| 4                        | 我的雲端硬碟               |          | 名稱 个                             |                 |        | 擁有者 |       |          | 上次修改[   | 日期   |       |      |
|                          | 與我共用                 |          | 01.jpg 🚢                         |                 |        | 我   |       |          | 上午8:50  |      |       |      |
| ()                       | 近期存取                 |          | 02.jpg 🚢                         |                 |        | 我   |       |          | 2017年3月 | ]26日 |       |      |
| #                        | Google 相簿            |          | 03.jpg 🚢                         |                 |        | 我   |       |          | 2017年3月 | ]26日 |       |      |
| Ť                        | 已加 <i>重</i> 號<br>垃圾桶 |          | 04.jpg 🚢                         |                 |        | 我   |       |          | 2017年3月 | ]26日 |       |      |
| -                        | /mm //\              |          | 05.jpg 🚢                         |                 |        | 我   |       |          | 2017年3月 | ]26日 |       |      |
| -                        | בלו <u>מ</u> ויין י  | 1.       | W 故事接力.doc 🗳                     |                 |        | ŧ   |       |          | F/T0-44 |      |       |      |
| 已使用                      | 87 MB (共 15 GB)      |          |                                  |                 |        | 成功上 | 傳1個項  | <b>H</b> |         |      | ~     | ×    |
|                          | 升級儲存空間               |          |                                  |                 |        | ▼故  | 事接力.d | DC       |         |      |       | 9    |
| _                        |                      |          |                                  |                 | -      |     |       |          |         |      |       |      |

4.若直接點擊「故事接力.doc」兩下,則會進入檢視畫面,還未能編輯,按左上方箭頭關閉。

| 🍐 練習 - Google 雲端硬碟 🗙    |                                                             |            |      |
|-------------------------|-------------------------------------------------------------|------------|------|
| ← → C ● 安全   https://d  | irive.google.com/drive/folders/0B7Vj9Tf0SHI9MGszZHF6am9ISGs | - <b>B</b> | G :  |
| 🗰 應用程式 ★ Bookmarks 🕒 Go | oogle 💶 YouTube 🖤 維基百科,自由的百利 🎦 達得商工首頁 🚺 Yahoo寄摩 💁 Google 翻譯 | »   📙 J    | 其他書籤 |
| 1. ← ₩ 故事接力.doc         |                                                             | ÷          |      |
|                         |                                                             | 1          | *    |
|                         | 從從前從前一有個小孩,他他喜歡到處行,之之                                       |            |      |
|                         | 後一有                                                         |            | Ò    |
|                         | 位後                                                          |            |      |
| 已使用 87 MB               | 沒沒想                                                         |            |      |
|                         | 到最                                                          |            |      |

※編輯時 Google 會自動將 Word 檔轉換為 Google 文件,如下圖兩種圖示不一樣,上方為 Word 檔,下方為 Google 文件。

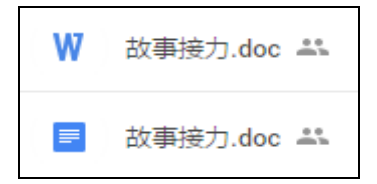

3.完成上值, 進備編輯文件。

#### 5.重新選取「故事接力.doc」,按右鍵選擇「選擇開啟工具」→「Google 文件」。 📥 🗖 🗖 💌 .... 🔥 練習 - Google 雲端硬碟 🗙 ← → C ● 安全 | https://drive.google.com/drive/folders/0B7Vj9Tf0SHi9MGszZHF6am9ISGs ☆ 🕑 😳 : 🗰 應用程式 ★ Bookmarks 🔓 Google 💶 YouTube 🖤 維基百科,自由的百科 🗅 達德商工--首頁 🕎 Yahoo奇摩 🍕 Google 翻譯 » 📃 其他書籤 Google 雲端硬碟 Q 搜尋雲端硬碟 0 我的雲端硬碟 > 練習 ▼ : • • - Ċ cə 🕍 🗿 📋 預覽 (7 TT) A 次修改日期 ▶ △ 我的雲端硬碟 🔹 選擇開啟工具 5 2. ■ Google 文件 與我共用 3. .... 午8:50 \* 共用... HelloFay hf () 近期存取 建議使用的應用程式 GD 取得檔案共用連結 017年3月26日 Google 相簿 Zoho Writer 4 ▶ 移至... 017年3月26日 ★ 加上星號 已加星號 \* 十 連結更多應用程式 ∠ 重新命名.. 017年3月26日 □ 電腦上的應用程式 Î 垃圾桶 顯示詳細資訊 🚧 05.jpg 🐣 017年3月26日 備份 ⑦ 管理版本... 1. □ 建立副本 已使用 87 MB (共 15 GB) ÷ 下載 升級儲存空間 Ť 移除

6.開始進行編輯,可發現如果共用的使用者也在編輯時,畫面會出現以不同顏色來呈現其他 使用者。

| 👍 練習 - Google 要端硬碟 🗙                                                                                                    | C 回 ● C C C C C C C C C C C C C C C C C                                                  |
|----------------------------------------------------------------------------------------------------|------------------------------------------------------------------------------------------|
| ← → C      全      →      C     →      C     →     →     →     →     →     →     →     →     →     →     →     →     →     →     →     →     →     →     →     →     →     →     →     →     →     →     →     →     →     →     →     →     →     →     →     →     →     →     →     →     →     →     →     →     →     →     →     →     →     →     →     →     →     →     →     →     →     →     →     →     →     →     →     →     →     →     →     →     →     →     →     →     →     →     →     →     →     →     →     →     →     →     →     →     →     →     →     →     →     →     →     →     →     →     →     →     →     →     →     →     →     →     →     →     →     →     →     →     →     →     →     →     →     →     →     →     →     →     →     →     →     →     →     →     →     →     →     →     →     →     →     →     →     →     →     →     →     →     →     →     →     →     →     →     →     →     →     →     →     →     →     →     →     →     →     →     →     →     →     →     →     →     →     →     →     →     →     →     →     →     →     →     →     →     →     →     →     →     →     →     →     →     →     →     →     →     →     →     →     →     →     →     →     →     →     →     →     →     →     →     →     →     →     →     →     →     →     →     →     →     →     →     →     →     →     →     →     →     →     →     →     →     →     →     →     →     →     →     →     →     →     →     →     →     →     →     →     →     →     →     →     →     →     →     →     →     →     →     →     →     →     →     →     →     →     →     →     →     →     →     →     →     →     →     →     →     →     →     →     →     →     →     →     →     →     →     →     →     →     →     →     →     →     →     →     →     →     →     →     →     →     →     →     →     →     →     →     →     →     →     →     →     →     →     →     →     →     →     →     →     →     →     →     →     →     →     →     →     →     →     →     →     →     →     →     →     →     →     →     →     →     → | s://docs.google.com/document/d/1II44h7ctWnoxHvOB4SoI4yz-PuRRx1f7rWJfNRu2jgo/edit 🖈 🕑 🤨 🗄 |
| Ⅲ應用程式 ★ Bookmarks G                                                                                                    | Google 💶 YouTube W 維基百科,自由的百社 🎦 達德商工首頁 💟 Yahoo奇摩 🍢 Google 翻譯 🧼 📙 其他書歲                    |
| ➡ 故事接力.doc<br>檔案 編輯 檢視 插                                                                                                    | innhuang681101@gmail.com ▼           i入 格式 工具 表格 外掛程式 說明 上次編輯是在 20 分鐘前 (編輯者:黃文縣)         |
|                                                                                                    | 0% - 一般文字 - Arimo - 18 - B J U A - Co 目 更多選項 - ・ 余                                       |
|                                                                                                    | 從前從前有一個小男孩,他喜歡到處旅行,之後走遍<br>了全世界<br>有一位                                                   |
|                                                                                                    | 後來                                                                                       |

#### 7.如果對內容有疑問,需要討論時,可圈取文字後,按右上方「註解」→「註解」。 🐣 練習 - Google 雲端硬碟 🗙 📃 故事接力.doc - Google 🗄 🗙 🦲 → C 🔒 安全 | https://docs.google.com/document/d/1II44h7ctWnoxHvOB4SoI4yz-PuRRx1f7rWJfNRu2jgo/edit ☆ 🕑 😳 : 🗰 應用程式 ★ Bookmarks 💪 Google 💶 YouTube 🐨 總基百科,自由的百利 🗈 谨德商工--首頁 🙀 Yahoo奇亭 峰 Google 翻譯 🚇 How To Create An Al » 📙 其他書籤 amail.com 👻 故事接力.**doc** ☆ 🖿 = 註解 盖 共用 檔案 編輯 檢視 插入 格式 工具 表格 外掛程式 說明 所有變更都已儲存到雲端硬碟 2. 鼻 通知 目 註解 3. 從前從前有一個小男孩,他喜歡到處旅行,之後走遍 Ш 了全世界 1. 有一位 後來

#### 8. 輸入內容後按「留言」,即可標示註解。

| ■ 探音 - Google 表示领域 X / ■ 故事使 /J.doc - Google X                                                 |                      |
|------------------------------------------------------------------------------------------------|----------------------|
| → C ▲ 安全   https://docs.google.com/document/d/1144h/ctWnoxHvOB4Sol4yz-PuRRx1f/rWJfNRu2jgo/edit |                      |
|                                                                                                | nia                  |
| 战争按JJ.GOC<br>橫案 编辑 檢視 插入 格式 工具 表格 外球程式說明 所有變更都已儲存到雲端硬碟                                         | 註解 📑 共用              |
| ● い つ 〒 100% × 一般文字 × Arimo × 18 × B Z U <u>A</u> × co 目 ■ 三 三 三 □ ● 更多選び                      | ī · / ☆              |
|                                                                                                |                      |
|                                                                                                |                      |
|                                                                                                |                      |
|                                                                                                |                      |
| 從前從前有一個小男孩,他喜歡到處旅行,之後 <mark>走遍</mark>                                                          |                      |
| 從前從前有一個小男孩,他喜歡到處旅行,之後走遍<br>了全世界                                                                | ≠握 <b>全世</b> 度1      |
| 從前從前有一個小男孩,他喜歡到處旅行,之後走遍<br>了全世界 1.                                                             | 走猫全世界个               |
| 從前從前有一個小男孩,他喜歡到處旅行,之後 <mark>走遍</mark><br>了全世界<br>五一位                                           | 走遍全世界 <b>引</b><br>双消 |

#### 9.如要繼續留言討論,可將游標移至圈選文字處後,繼續於註解處留言。

| <ul> <li>              ← → C</li></ul>                                                                                                    | ☆ ❷ ③ :<br>>> □ 其他書籤<br>11@gmail.com →                                |
|----------------------------------------------------------------------------------------------------|-----------------------------------------------------------------------|
| # Brlgt ★ Bookmarks G Google ● YouTube W 维星百科,自由的百1 ① 遵德同工首頁 ¥ Yahoo寄卑 № Google 訓譯 ● How To Create An A     jinnhuang68110     檔案 編輯 檢視 插入 格式 工具 表格 外掛程式 說明 所有變更鄰已儲存到雲端硬盛     董師 | <ul> <li>&gt; □. 其他書範</li> <li>1@gmail.com ▼</li> <li>意 共用</li> </ul> |
| 故事接力.doc ☆             ▲                 檔案 編輯 檢視 插入 格式 工具 表格 外掛程式 說明 所有變更都已儲存到雲端硬盛                   註解                                                                         | )1@gmail.com ▾                                                        |
| ■ 檔案 編輯 檢視 插入 格式 工具 表格 外掛程式 說明 所有變更都已儲存到雲端硬碟 註解                                                                                                    | 🚖 共用                                                                  |
|                                                                                                    |                                                                       |
| - 〒 ☎ 〒 100% × 一般文字 × Arimo × 18 × B Z U <u>A</u> × c⊃ 国 臣 吾 语 目 ↓ ↓ 更多選項 ×                                                                                                    | /- *                                                                  |
| 3 + 2 + 1 + 😇 + 1 + 2 + 3 + 4 + 5 + 6 + 7 + 8 + 9 + 10 + 11 + 12 + 13 + 14 + 15 + 16 + 17 + 1                                                                                    |                                                                       |
| 從前從前有一個小男孩,他喜歡到處旅行,之後走遍<br>了全世界 1.                                                                                                    | <b>解決 :</b><br>県?                                                     |

10.完成編輯後可關閉,若要將資料連結分享他人,可選取檔案按右鍵「取得檔案共用連結」。

| 🔥 練習 - Google 雲端硬碟 🗙 📃 故車    | i接力.doc - Google ) ×      |                                                   |                    |                      |
|------------------------------|---------------------------|---------------------------------------------------|--------------------|----------------------|
| ← → C ● 安全   https://drive.g | oogle.com/drive/folders/0 | )B7Vj9Tf0SHi9MGszZHF6am9ISGs                      |                    | ☆ 🕑 🤫 :              |
| 🏥 應用程式 🌟 Bookmarks 🕒 Google  | 🖸 YouTube 🛛 維基百科,目        | 自由的百科 🗋 達德商工首頁 🚺 Yahoo奇摩 峰 G                      | òoogle 翻譯 📲 How To | Create An A 》 📙 其他書籤 |
| Google 雲端硬碟 Q                | 搜尋雲端硬碟                    |                                                   |                    | · III O ()           |
| 新增                           | 我的雲端硬碟 >                  | <ul> <li>● 預覧</li> <li>▲ waimanout = =</li> </ul> | • 0                | : 🗰 🛛 🌣              |
| ▼ _ 我的雲端硬碟                   | 名稱 个                      | ◆● 连续闲瓜上县 >                                       | 擁有者                | 上次修改日期               |
| ▶ 🔼 練習                       | 🚞 01.jpg 🚓 <b>1.</b>      | C-D 取得檔案共用連結                                      | 我                  | 上午8:50               |
| ▲ 與我共用<br>→ 近期定取             | 02.jpg 🚢                  | <ul> <li>▶ 移至</li> <li>★ 加上星號</li> </ul>          | 我                  | 2017年3月26日           |
| Google 相簿                    | 03.jpg 🚢                  | ▲ 重新命名                                            | 我                  | 2017年3月26日           |
| ★ 已加星號                       | 04.jpg 🚢                  | 顯示詳細資訊                                            | 我                  | 2017年3月26日           |
| 💼 垃圾桶                        | 05.jpg 🚢                  | <ul> <li>□ 建立副本</li> <li>↓ 下載</li> </ul>          | 我                  | 2017年3月26日           |
| 備份                           | ₩ 故事接力.doc 🕰              |                                                   | 我                  | 上年9:44               |
| <br>已使用 87 MB (共 15 GB)      | ■ 故事接力.doc x              | -                                                 | 我                  | 下午4:27               |
| 升級儲存空間                       |                           |                                                   |                    |                      |

#### 11.下方出現連結網址,選取後按「Ctrl+C」複製即可分享連結。

| 🔥 練習 - Google 雲端硬碟 🗙 📃 故事打                      | 要力.doc - Google X                                   |                             |                      |  |
|-------------------------------------------------|-----------------------------------------------------|-----------------------------|----------------------|--|
| ← → C ● 安全   https://drive.go                   | pogle.com/drive/folders/087Vj9Tf0SHi9MGszZHF6am9ISC | is                          | ☆ 🕑 🤅 :              |  |
| III 應用程式 ★ Bookmarks G Google                   | 🕨 YouTube 🕱 維基百科,自由的百利 🗋 谨德商工首頁 💟 Y                 | ahoo奇摩 🤷 Google 翻譯 🦷 How To | Create An A 🔋 📙 其他書籤 |  |
| Google 雲端硬碟 Q                                   | 搜尋雲端硬碟                                              |                             | - # 0 🕕              |  |
| 新增                                              | 我的雲端硬碟 > 練習 →                                       | c 12 0 1                    | i : <b> 0</b> 🌣      |  |
| ▼ △ 我的霎端硬碟                                      | 名稱 ↑                                                | 擁有者                         | 上次修改日期               |  |
| • 🖪 練習                                          | 01.jpg 🕰                                            | 我                           | 上午8:50               |  |
| 単式共用                                            | 02.jpg 🚢                                            | 我                           | 2017年3月26日           |  |
| <ul> <li>● 近期存取</li> <li>● Google 相簿</li> </ul> | 03.jpg 🎞                                            | 我                           | 2017年3月26日           |  |
| ★ 已加星號                                          | 🥃 04.jpg 🚢                                          | 我                           | 2017年3月26日           |  |
| ■ 垃圾桶                                           | 連結共用設定已開啟                                           | 我                           | 2017年3月26日           |  |
| ▲ 備份                                            | ₩ 知道連結的所有使用者都可以檢視                                   | <b>1.</b> 我                 | 上午9:44               |  |
|                                                 | https://drive.google.com/open?id=1II44h7c           | 我                           | 下午4:33               |  |
| 連結共用設定已開啟。知道連結的                                 | 新有使 共用設定                                            |                             |                      |  |